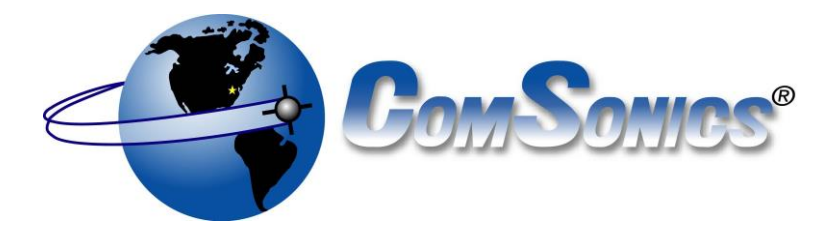

# **QAN Marker**<sup>™</sup> User Guide

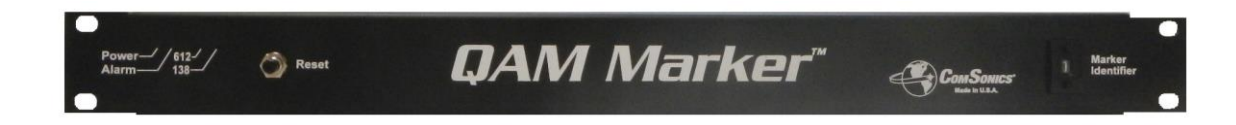

Document is subject to change. Please check <u>www.ComSonics.com</u> for updated information.

CSI Doc. 101623-004 eRev. 1.0.2

# Limited Warranty (brief)

**Hardware:** ComSonics, Inc. (ComSonics) warrants to the original end user (Customer) that the new ComSonics branded products will be free from defects in workmanship and materials, under normal use, for one (1) year from the date of original shipment. ComSonics warrants repaired and refurbished ComSonics products for ninety (90) days from date of shipment.

**Software:** ComSonics warrants to the Customer that the Workstation Application software will perform in substantial conformance to program specifications for a period of ninety (90) days from the date of original shipment. ComSonics warrants the media containing the software against failure during the warranty period.

ComSonics makes no warranty or representation that the operation of software products will be uninterrupted or error-free, or defects in the software products will be corrected.

#### Software License (brief)

ComSonics grants you, the Customer, a limited nonexclusive license to use the accompanying software program(s) (the Software) subject to the terms and restrictions set forth in this License Agreement. You are not permitted to use the Software in any manner not expressly authorized by this License. You acknowledge and agree that ownership of the Software and all subsequent copies thereof regardless of the form or media are held by ComSonics or its suppliers.

Complete Limited Warranty and Software License Agreement documentation is printed in the back section of this document.

#### **Technical Support**

ComSonics maintains a Technical Support Service for customer convenience. Phone 1-800-336-9681 or 1-540-434-5965 Monday - Friday: 8:00 a.m. - 5:00 p.m. Eastern Time Fax: 1-540-432-9794, Email: tech-support@comsonics.com

#### Copyright

All material in this manual is the property of ComSonics, Inc. and protected under the United States copyright law. No material shall be reproduced or used in any form or by any means (graphic, electronic, or mechanical, including photocopying, recording, taping, or information storage and retrieval systems) without the written permission of:

ComSonics, Inc. 1350 Port Republic Road Post Office Box 1106 Harrisonburg, Virginia 22801 USA Phone: (540) 434-5965 USA Toll Free: (800) 336-9681 Fax: (540) 434-9847 Email: info@comsonics.com Internet: www.comsonics.com

Sniffer is a registered trademark of ComSonics, Inc. QAM Sniffer, QAM Marker, Nexus, and GeoSniffer are trademarks of ComSonics, Inc.

#### © 2012 ComSonics, Inc. All Rights Reserved

Document 101623-004 eRev. 1.0.2

2013-12-18 jv

# **Table Of Contents**

# **Table of Contents**

| Limited Warranty (brief) 2                        |
|---------------------------------------------------|
| Table Of Contents                                 |
| Electrical Safety 4                               |
| Introduction5                                     |
| Components 6                                      |
| Headend/Hub Installation                          |
| DC Powering                                       |
| Power and Alarm Indicators                        |
| Broadcast Insertion Considerations10              |
| Configuration Manager Introduction (web based) 12 |
| QAM Marker Manual Level Setup Procedure16         |
| Spectrum Analyzer                                 |
| QAM Channel Measurement Reference Notes           |
| Specifications                                    |
| Limited Warranty 27                               |
| Software License Agreement 28                     |

# **Electrical Safety**

This symbol is used to alert users of possible hazard or risk in operating this equipment.

- Read the instructions fully before operating this equipment for the first time.
- Do NOT expose this equipment to rain or moisture!
- Do not disassemble the equipment or interfere with the internal components; this will void the warranty and create the possibility of electric shock.
- If the equipment is used in a manner not specified by the manufacturer, the protection provided by the equipment may be impaired.
- Only use the provided mains lead as using other types may cause damage to the equipment, which will void the warranty and may cause electric shock.
- Clean only with a soft dry cloth.

# AC Mains.

This equipment does not have a power switch. It is turned on when the power cord is plugged in.

# This equipment must be grounded.

The AC power input is Double-Pole Fused, also known as Neutral Fused, and requires this equipment to be grounded as follows:

- AC input Connect to an electrical outlet provided with a protective ground connection.
- DC input Connect the protective ground to the designated external terminal on the equipment rear panel.

# This equipment has no internal user serviceable or replaceable parts.

The rear panel fuses and screw connection adapters are the only user replaceable parts. Use only the original factory rated fuse types; otherwise safety of the equipment may be impaired.

# Introduction

The ComSonics' QAM Sniffer is a system which allows detection of CATV leakage in an alldigital system without reserving any bandwidth for a discrete leakage carrier.

- It is a CATV leakage detection system made up of two parts. The first part is a QAM Marker Signal Source which is installed at a headend or hub of a CATV system. The second part is the handheld/mobile QAM Sniffer unit or the GENACIS QS mobile unit.
- The QAM Marker Signal Source, typically centered at 138 MHz or 612 MHz, uses a unique modulation frequency for each CATV system to allow the QAM Sniffer units to detect leaks only from the CATV system to which they are matched. The QAM Marker Signal Source can be configured differently for up to three CATV systems in an overbuild area to distinguish leaks between the CATV systems. The QAM Sniffer units must be configured to match the appropriate QAM Marker Signal Source.
- The QAM Sniffer unit is a handheld cable leakage detector with vehicle mounting capability. It is an attractive and easy to use tool. Five buttons on the display panel and a multifunction trigger type control, integrated into the handle, blend with the ergonomic contours of the device. The buttons allow control of the settings needed in normal use, such as; power, operational functions, backlight, and the loudness of our famous historic Sniffer warble tone. The unit has a built-in folding dipole antenna for handheld use.
- The GENACIS QS mobile unit is a GPS Enabled Automatic Cable Integrity System delivering unmatched leakage location and management technology. It makes cable plant optimization automatic and affordable. This hands free solution mounts easily in the cable operator's vehicles, detecting system leaks in real time as the technician performs their regular duties. Leak intensity and location are recorded and uploaded by cell phone GPRS technology to the central server allowing the cable operator to view their leaks, manage work orders and monitor results. GENACIS QS gives the ability to proactively manage the cable plant to optimize performance and customer satisfaction.
- The QAM Sniffer and the GENACIS QS units use sophisticated methods to detect and measure QAM Marker Signal Source leaks from the CATV system. They can differentiate a true leak from general noise or signals originated by another marker in a co-located CATV system.
- The QAM Marker Signal Source can be configured through the internet using a standard web browser. An Ethernet network internet connection is required.

**Unpacking** - The QAM Marker Signal Source and any ordered accessories are included in a shipping container designed to provide the maximum protection during shipment. Upon receipt, inspect the container and contents for signs of physical damage. Notify the freight forwarder of any damage detected.

Please dispose of the cardboard packaging carefully and recycle where possible.

**Power** - The QAM Marker is powered by a standard AC detachable power cord. Allow 15 seconds for the QAM Marker to initialize after applying power.

### Components

#### Front Panel

The QAM Marker front panel has two indicators, a reset switch, and a marker selector. Refer to Figure 1 for locations.

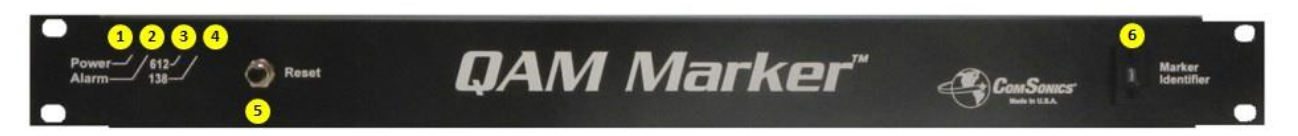

#### Figure 1 QAM Marker Front Panel Indicators and Controls

- 1. Power LED: Indicates unit is connected to and receiving 115 VAC or 48 VDC power.
- 2. Alarm LED: Indicates a marker output fault.
- 3. 612 LED: Indicates marker output frequency set to 612 MHz.
- 4. 138 LED: Indicates marker output frequency set to 138 MHz.
- 5. Reset Switch: Press to reset fault conditions when Alarm indicator is on OR when directed during QAM Marker configuration.
- Marker Identifier/Selector Switches: The standard marker setting is 1 for monitoring QAM Marker Leakage signals. Using the Selector Switches the Marker output can be set to 1, 2, or 3. The QAM Sniffer Receivers in use in the field must be set to the same Marker setting.

#### **Back Panel**

The QAM Marker back panel provides for power, control, and signal connections. Refer to Figure 2 for locations.

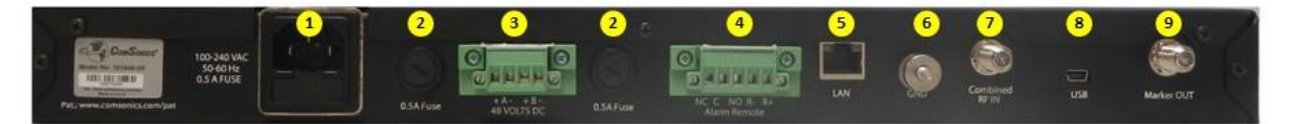

Figure 2 QAM Marker Back Panel

- 1. AC Power Connection with built in (internal) fuse: Accepts standard IEC power cord.
- 2. DC Power fuses (2 each): Provide protection for 48 VDC power (Optional).
- **3.** \*DC Power Connection: Optional Dual 48 VDC power input. Screw connection adapter included.
- **4.** Alarm Remote Connection: Connects to internal relay contacts to provide remote monitoring. Screw connection adapter included.
- **5.** LAN Connection: RJ45 Ethernet network connector for use during QAM Marker configuration.
- 6. Ground Binding Post: Provides chassis ground point. Required if using DC Power.
- 7. Combined RF IN: Reference input for adjacent QAM signals combined with QAM Marker output.
- 8. USB Connection: For factory calibration use only.
- 9. Marker Out Connection: QAM Marker output signal.

\*NOTE: DC Power Connection is optional. Not available on all models. Contact ComSonics Technical Support for additional information.

# **Headend/Hub Installation**

#### Important!

For automatic mode operation at least one of the adjacent QAM signals from the applicable pair (channel 16 or 17 for 138 MHz operation or channel 88 or 89 for 612 MHz operation) and the QAM Marker signal must be present at the 'Combined RF IN' (@) before powering on the QAM Marker unit. The QAM 'Marker OUT' (@) is connected to a headend/hub combiner port.

The QAM Marker Signal Source uses 1 3/4 inches of rack space and should have free air space of at least 1/2 inch above and to the ends of the chassis for ventilation. It needs power from the AC (①) or DC (②) supply mains, a connection (③) to the headend/hub combiner network, and a connection ( $\bigcirc$ ) to headend/hub signals at test point levels (consisting of at least the available adjacent QAM channel/s and the QAM Marker signal).

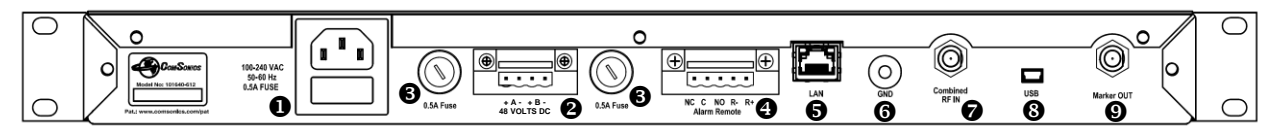

Figure 3 Back Panel Connections

● AC Power with built-in fuse - Accepts standard IEC power cord.
 ▲ Refer to the Electrical Safety section on page 4.

● \*DC Power – Optional Dual 48 volt power, screw connection adapter included.

A Refer to the DC Powering section on the next page.

- OC Power Fuse (2) Protection for 48 volt power (Optional).
- Alarm Remote Connects to internal relay contacts, screw connection adapter included.
- LAN RJ45 Ethernet network connector.
- Ground Binding Post Chassis ground point.
   ▲ Unit must be grounded if using DC Power.
- Combined RF IN Input for adjacent reference QAM signals with Marker signal.
- **③** USB Service port, factory use only.
- Marker OUT QAM Marker signal output.

\*NOTE: DC Power connection is optional. Not available on all models. Contact ComSonics Technical Support for additional information.

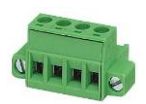

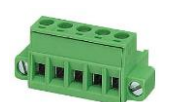

# **DC Powering**

# Optional Dual 48 Volt DC Powering Recommendations.

Observe the following guidelines for using the 48 Volt DC Power option. (DC power cables are not supplied with the equipment.)

- Only use wiring rated to safely handle 48 VDC/0.5A.
- Use the provided Phoenix 4-position pluggable terminal block (Phoenix MSTB 2.5/4 STF 5.08).
- Each terminal connection of the Phoenix plug can only accept one 24 to 12 AWG stranded wire.
- Do not exceed the rated capacity.
- Use the shortest possible wire length.
- Always use a continuous length of wire.
- Do not splice wires to attain the needed length.
- Use a larger wire size (within the recommended range of 24 AWG min to 12 AWG max) to minimize voltage drops when wires must run a long distance.
- Always use similar wire size for both the '+' and the '-' sections.
- Use wire trays for routing where possible.
- Avoid running wires near high energy or AC wiring.

### **Power and Alarm Indicators**

Allow 15 seconds for the QAM Marker to initialize after applying power.

After initialization the front panel indicators will flash based on the current configuration. Refer to Figure 4 for description of LED indications.

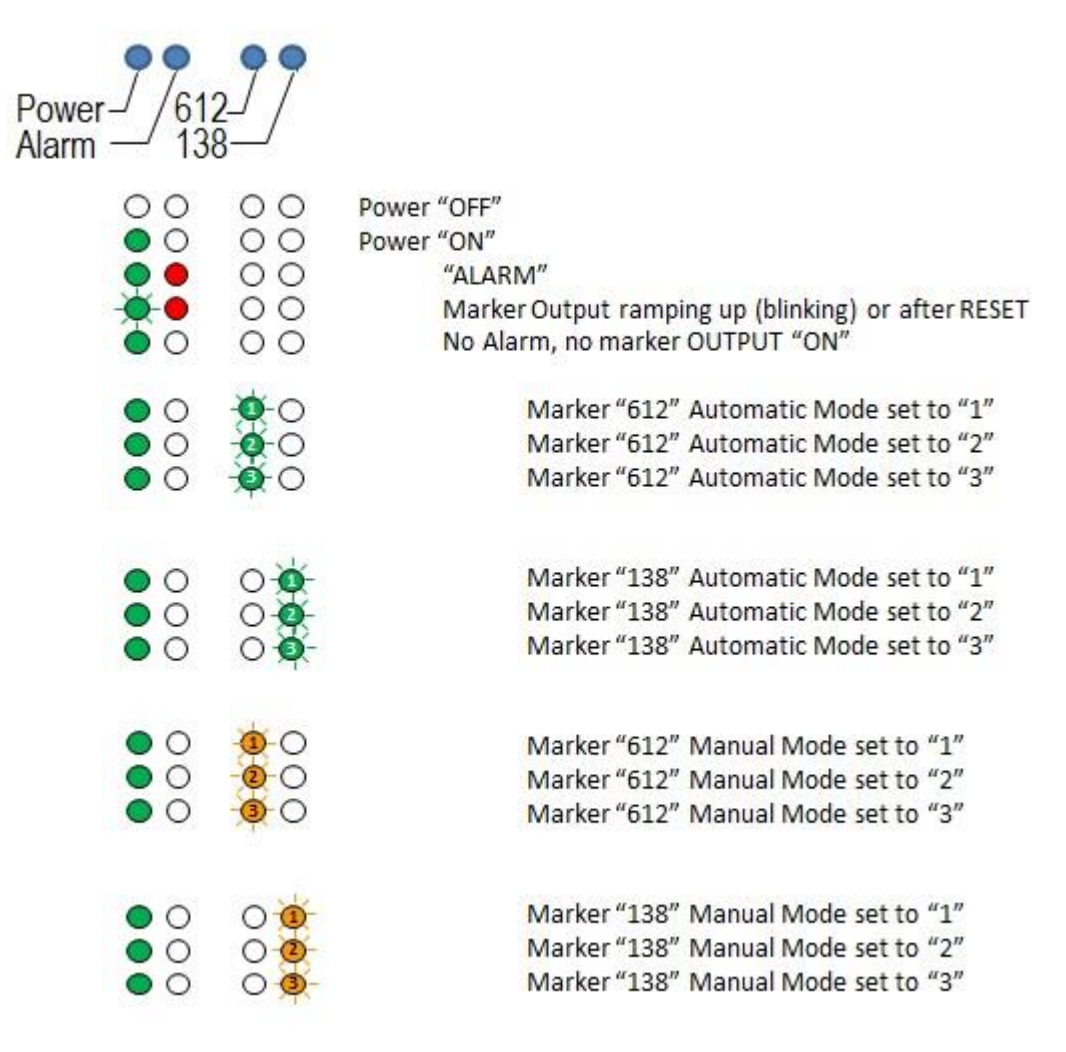

**Figure 4 Front Panel LED Indications** 

# **Broadcast Insertion Considerations**

For maintaining maximum plant-wide shielding effectiveness, the QAM Marker signal must be available throughout the coaxial distribution network. For that reason, installation strategy is important.

- 1. A single QAM Marker may serve, if the plant is configured to optically transport the broadcast spectrum from a single location (the headend) with no further electrical conversion before each fiber node.
- 2. Multiple QAM Marker units may be needed, if the headend optical output serves multiple hub locations with recombined signaling or remapped channel plans. The QAM Marker output signal must be combined with all other broadcast signals at the input to the final laser.

Directions in the document are based on the assumption that channels adjacent to the QAM Marker (16 and 17 for 138 MHz operation and 88 and 89 for 612 MHz operation) are QAM channels. If either of the adjacent channels is an analog carrier the QAM Marker must be operated in manual mode. Manual mode configuration is covered later in this document.

In the automatic mode, the QAM Marker adjusts the marker signal level relative to the RMS power level of an adjacent QAM channel. When the difference in power levels between the adjacent QAM channels is less than 3 dB, the QAM Marker will use the channel with the lower RMS power level as a reference. When the difference in power is greater than 3 dB, the QAM Marker will use the channel with the higher power level as the reference.

The QAM Marker automatic leveling feature references on its Combined Input port the simultaneous availability of the QAM Marker output signal, and either one or both QAM signals adjacent to the selected output frequency. **IMPORTANT: The Marker OUT port of the QAM Marker is limited to ONLY the Marker test signal. The QAM Marker only references the adjacent QAM signals and does NOT forward the payload of the adjacent QAM signals.** 

Where this combination (Marker output signal and either or both adjacent QAM signal) is available at an open combiner port feeding the broadcast laser, or where that combination is available on the laser output test point, the QAM Marker can be operated in the automatic leveling mode. Note that the Combined Input port QAM signal level must be between -20 and +30 dBmV. If the input levels are too low, an amplifier with an appropriate gain may be used and if the input levels are too high, an attenuator may be used.

If the headend configuration cannot supply the required combination, it is quite likely that the automatic leveling feature cannot be used and the QAM Marker output level will fall within the unused laser output spectrum above the broadcast channels. The QAM Marker level must be set manually based upon the nearest adjacent QAM signal amplitude.

The manual output range is -10 dBmV to +35 dBmV. After installation of the QAM Marker the output level should be checked relative to the adjacent QAM channel levels at a convenient field test point, such as a node electrical output. If the QAM Marker is not 30 dB (+0.0, -2.0 dB) below the adjacent QAM signals the output should be adjusted. Care taken at the headend during initial set-up will minimize any further adjustment.

The following table and text condenses and consolidates different headend/hub/node configurations.

| Туре | Headend Output | Hub                    | Fiber Node   |  |  |
|------|----------------|------------------------|--------------|--|--|
| 1    | Optical        | N/A                    | Optical > RF |  |  |
| 2    | Optical        | Optical > Optical      | Optical > RF |  |  |
| 3    | Optical        | Optical > RF > Optical | Optical > RF |  |  |
| 4    | Optical        | Optical > RF > Optical | Optical > RF |  |  |
| 5    | IP             | IP > RF > Optical      | Optical > RF |  |  |

**Type 1:** Broadcast analog and QAM signals are combined at the headend location, fed to one or more lasers and transported optically to one or more fiber nodes. A QAM Marker for each frequency monitored operated in Automatic Leveling mode can be used for system-wide distribution.

**Type 2:** Broadcast analog and QAM signals are combined at the headend location and transported to one or more hub locations, then split and transported to one or more fiber nodes. A single QAM Marker may serve system-wide distribution depending upon the combining method. Operation in Automatic Leveling mode requires a single RF port with the presence of both the inserted QAM Marker signal and either or both adjacent QAM channels. This may only be available at the final laser output test point.

**Type 3:** Broadcast analog and QAM signals are partially combined at the headend location and transported optically to one or more hub locations. At the hub location, the optical signals are converted to RF and recombined with locally generated signaling or remapped to form a desired channel plan. The new combination is supplied to the output laser and transported optically to one or more fiber nodes. A single QAM Marker may serve system-wide distribution depending upon the combining method. Operation in Automatic Leveling mode requires a single RF port with the presence of both the inserted QAM Marker signal and either or both adjacent QAM channels. This may only be available at the final laser output test point.

**Type 4:** Broadcast analog signals are combined for input to the broadcast laser and transported to one or more hub locations. Digital baseband signals are streamed to hub locations on a high speed fiber ring where they are recovered, converted to QAM, and combined with locally generated signaling. A single QAM Marker may serve system-wide distribution depending upon the combining method. Operation in Automatic Leveling mode requires a single RF port with the presence of both the inserted QAM Marker signal and either or both adjacent QAM channels. This may only be available at the final laser output test point.

**Type 5:** Individual hubs receive input in IP format from a central location. All RF signals (analog and QAM) are generated and combined at each hub and transmitted optically to nodes. QAM Marker(s) will be required at each hub. Operation in Automatic Leveling mode requires a single RF port with the presence of both the inserted QAM Marker signal and either or both adjacent QAM channels. This may only be available at the final laser output test point.

# **Configuration Manager Introduction (web based)**

# **NOTE:** Reference this section when performing the QAM Marker Manual Level Set Up Procedure described in the following sections.

To configure the QAM Marker by direct connection, use a shielded <u>cross-over</u> type Cat 5 Ethernet cable between the computer and the LAN port on the back panel of the unit. Make sure the computer's Ethernet configuration has DHCP turned OFF. Use the option that allows the user to enter in a manual IP Address such as "Use the following address". Enter in an address that does not conflict with the Marker address. A recommended address is: **192.168.0.49** Also ensure the subnet mask is set to: 255.255.255.0. Remaining settings do not need to be altered.

To configure the QAM Marker on your existing network, connect it to a network switch or hub using a shielded <u>straight-through</u> Cat 5 Ethernet cable. Make sure the QAM Marker default address of 192.168.0.50 will not conflict in the existing network. If so, use the direct connection method to change the unit address under Network Settings and then click on Apply Settings. Once that operation completes, *press the Reset button on the front panel.* 

Open a web browser and enter **192.168.0.50** (or the current IP address) in the address bar. *Recommended browsers are IE, Firefox, and Chrome. Note that the windows may appear differently with different browsers.* Reference Figure 5.

**Figure 5 Authentication Window** 

Click "Log In" on the Authentication window to continue. *The Authentication window varies per operating system and web browser.* 

Leave the fields blank. The Authentication window shows the first time the unit is addressed as long as the browser remains open.

The Home page (Figure 6) shows the QAM Marker's Firmware Version, MAC Address, and the Marker Configuration Manager Version. Menu items are available in the left column. Note: The first time connecting to the QAM Marker an error screen may be shown. Click any of the tabs in the left column to clear. This does not affect Marker operation.

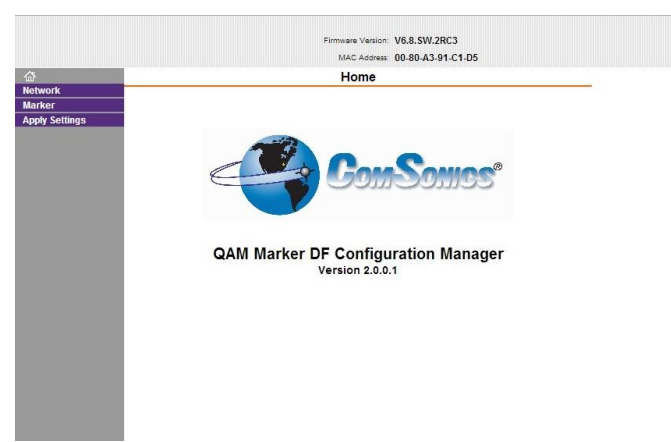

#### Figure 6 Home Page

#### Network

Select "Network" from the left column menu bar to display the Network setting screen (Figure 7).

|               | MAC Address: 00-80-A3-91-C1-D5                    |  |
|---------------|---------------------------------------------------|--|
| <u>ئ</u>      | Network Settings                                  |  |
| etwork        |                                                   |  |
| larker        | Network Mode: Wired Only                          |  |
| pply Settings | IP Configuration                                  |  |
|               | Obtain IP address automatically                   |  |
|               | Auto Configuration Methods                        |  |
|               | BOOTP: 💿 Enable 🔘 Disable                         |  |
|               | DHCP: <ul> <li>Enable</li> <li>Disable</li> </ul> |  |
|               | AutolP:   Enable  Disable                         |  |
|               |                                                   |  |
|               | DHCP Host Name:                                   |  |
|               | Use the following IP configuration:               |  |
|               | IP Address: 192.168.0.50                          |  |
|               | Subnet Mask: 255.255.0                            |  |
|               | Default Gateway: 0.0.0.0                          |  |
|               | DNS Server: 0.0.0.0                               |  |
|               | Ethernet Configuration                            |  |
|               | V Auto Negotiate                                  |  |
|               | Speed: 🔘 100 Mbps 💭 10 Mbps                       |  |
|               | Duplex:                                           |  |
|               |                                                   |  |
|               | ОК                                                |  |

**Figure 7 Network Settings Screen** 

If not connecting QAM Marker to a local network do not change default settings. If connecting to local network, enter desired network information and click "OK". Note this saves settings on page but *DOES NOT* send settings to QAM Marker. Click Apply Settings to send the settings to the

QAM Marker unit.

#### **Apply Settings**

When the desired Network Settings are set click the OK button. This must be done as an intermediate process. Once all settings are entered, click on Apply Settings in the left panel to complete the process (Figure 8). The QAM Marker reboots and Configuration Manager returns to the Home screen.

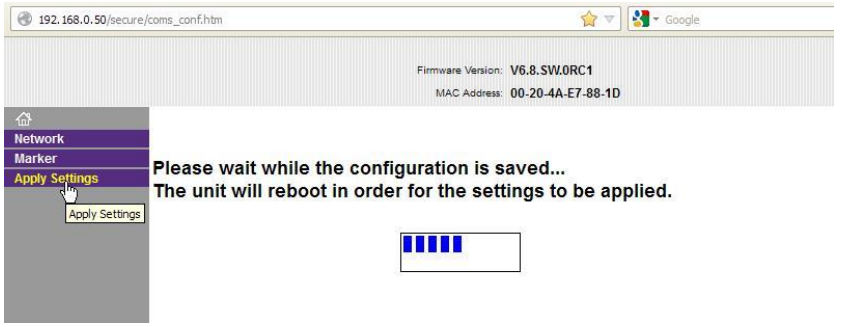

**Figure 8 Apply Settings** 

#### Important:

When the Apply Settings function is used, the QAM Marker must be locally reset by pressing the front panel Reset button. (This step must be done in order to access the Marker Settings screen after the Apply Settings function is used.)

#### Marker

Click on "Marker" in the left column to access the Default Marker set up screen (Figure 9).

When the System Mode is set to *Automatic*, the *Manual Level* field is grayed out and not available.

|                |                      | Firmware V           | ersion: V6.8.SW.2RC3      |
|----------------|----------------------|----------------------|---------------------------|
| ~              |                      | MACA                 | adress: 00-80-A3-91-C1-D5 |
| a <sup>2</sup> |                      | QAM Marker I         | DF Settings               |
| larkor         |                      |                      |                           |
| pply Settings  |                      |                      |                           |
|                |                      |                      | 7                         |
|                | App FirmwareVersion: | v2.2                 |                           |
|                | Bootloader Version:  | v2.0                 |                           |
|                | Device Name:         | 00670005             | ]                         |
|                | System Mode:         | Automatic O Manual   |                           |
|                | Marker Band:         | 🔘 138 MHz 🧕 612 MHz  |                           |
|                | Marker Frequency:    | 612                  | MHz                       |
|                | Marker Output:       | Off () On            |                           |
|                | Manual Level:        | 0.0                  | dBmV (-10.0 to 35.0)      |
|                | Marker Source:       | Front Panel O Web In | terface                   |
|                | Marker Select        |                      |                           |
|                |                      |                      |                           |
|                |                      | SEND                 |                           |

Figure 9 Default Marker Set Up

Enabling *Manual* in the System Mode allows entering an output level in the *Manual Level* field (Figure 10).

|                |                           | MAC Address: 00.80.43.91.01.05 |
|----------------|---------------------------|--------------------------------|
| 슈<br>슈         | 1                         | DAM Marker DE Settings         |
| Network        |                           |                                |
| Marker         |                           |                                |
| Apply Settings |                           |                                |
|                | App Firmware/ersion: v2.2 |                                |
|                | App Firmwareversion. VZ:Z |                                |
|                | Bootloader Version: v2.0  |                                |
|                | Device Name: 0067000      | )5                             |
|                | System Mode: 🔘 Auto       | matic 🖲 Manual                 |
|                | Marker Band: 🔘 138        | MHz 🙆 612 MHz                  |
|                | Marker Frequency: 612     | MHz                            |
|                | Marker Output 🔘 Off       | On On                          |
|                | Manual Level: 0.0         | dBmV (-10.0 to 35.0)           |
|                | Marker Source: 🔘 Fron     | Panel 🔘 Web Interface          |
|                | Marker Select 🍥 1 🔵       | 2 🙆 3                          |
|                |                           |                                |
|                |                           | SEND                           |
|                | 75                        |                                |

Figure 10 Manual Level Set Up

The *Marker Output* can only be set to Off in the *Manual* mode. Selecting the *Automatic* mode locks the *Marker Output* to On.

The Marker Frequency is set in MHz. Ranges are 136.5 to 138.5 MHz and 607 to 615 MHz.

Click the **SEND** button to immediately change the QAM Marker's settings. No reboot is needed.

**Note:** If the *Marker Frequency* or the *Manual Level* is not within range, an invalid value warning is shown.

If using *Manual* mode, the required marker level may be determined by a procedure in the next section of this document. Enter the desired output in the *Manual Level* box and click **Send** to immediately change the QAM Marker output. No reboot is needed.

The QAM Marker Identifier defaults to the front panel control. It may be changed using the Web Interface by selecting the "Web Interface" option and selecting the desired Marker Identifier (1,2, or 3). Changing the Front Panel Marker Identifier switch reverts control back to "Front Panel".

#### Exit

Close the browser tab to exit the Configuration Manager. (No log-out function is needed.)

# **QAM Marker Manual Level Setup Procedure**

# **Spectrum Analyzer**

This section contains information to assist in the setup of the QAM Marker when configured to operate in manual mode. Power measurements will be made on both the QAM television channels in the CATV system and on the output from the QAM Marker unit itself.

A familiarity with the operation of the QAM Marker web-based user interface and operation of a spectrum analyzer is required. The spectrum analyzer used for this document is an Agilent N9342C. Other spectrum analyzers may have similar functions and settings.

#### Section 1 - QAM Power Measurements using a Spectrum Analyzer

When measuring signals having a bandwidth greater than that of the resolution bandwidth of the instrument used to make the measurement, a measurement bandwidth correction factor must be applied.

256-QAM television channels have a symbol rate of 5.361 million symbols per second for a 6 MHz bandwidth and 6.952 million symbols per second for a 8 MHz bandwidth. This corresponds to a Signal Bandwidth (SBW) of 5.361 MHz and 6.952 MHz respectively.

A Spectrum Analyzer has a number of Resolution Bandwidth (RBW) settings. The setting selected when measuring power must be used to calculate the Bandwidth Correction factor. This is because the amount of power measured on the Spectrum Analyzer is restricted to the resolution bandwidth (RBW), thus it must be adjusted to obtain the correct measurement.

The Bandwidth Correction factor (BWC) is calculated with the following equation:

$$BWC (in dB) = 10 * Log10 \left( \frac{SBW (in MHz)}{RWB (in MHz)} \right)$$

When using Quadrature Amplitude Modulation, the signal produced has characteristics of noise. When measuring signals 'noise like' in nature and averaging the resulting logarithmic output on the screen of a spectrum analyzer, an under-response of 2.51 dB is incurred. To compensate, add 2.51 dB to the measurement obtained, altering the formula to:

$$BWC (in dB) = 10 * Log10 \left( \frac{SBW (in MHz)}{RWB (in MHz)} \right) + 2.51 dB$$

It is possible that the spectrum analyzer uses an FFT type detector to make the power measurement. In this case, the 2.51 dB correction does NOT apply. The correction is only for the case where a log-type detector, usually called "sweep", is used to measure signals "noise-like" in nature, such as QAMs.

The instructions contained in this document for the spectrum analyzer control are specifically for the **Agilent N9342** (Figure 11), however many of the menu/command structures from spectrum analyzer to spectrum analyzer are similar.

| Agilent Teo<br>Agilent Teo<br>Agilen | hnologies N934<br>9.07.06<br>1:20.008<br>1:20.008<br>1:20.008<br>1:20.004<br>1:20.004<br>1 | 4C MHZ-20GHZ<br>Hd Spectrum Analyzer<br>Center Freq<br>Center Freq<br>0.0 HZ<br>Start Freq<br>0.0 HZ<br>Start Freq<br>0.0 | F1<br>F2<br>F3<br>F4<br>F4<br>F5<br>F7<br>F6<br>F7<br>F7<br>F7<br>F7<br>F7<br>F7<br>F7<br>F7<br>F7<br>F7<br>F7<br>F7<br>F7 | Correction of the second second secon |  |
|----------------------------------------------------------------------------------------------------|----------------------------------------------------------------------------------------------------|----------------------------------------------------------------------------------------------------|----------------------------------------------------------------------------------------------------|----------------------------------------------------------------------------------------------------|--|
| <b>Sweep:</b><br>Auto<br>Sweep<br>FFT                                                                                                    | BW:<br>RBW<br>VBW                                                                                                    | <b>Amptd:</b><br>Y-Axis<br>Ref. Level<br>Scale<br>dB/Division                                                                                                    | <b>Span:</b><br>Start<br>Center<br>Stop                                                                                    | Peak<br>Marker                                                                                                    |  |

Figure 11 Spectrum Analyzer

The key functions used for the measurements in this document are as follows:

- SPAN controls the amount of bandwidth shown on the display indicated and/or set by the start, center, and stop frequency.
- RBW (Resolution Bandwidth) is an important function. It is a band pass filter before the power measurement is taken. It impacts the measurement in three important ways:
  - 1) The measured power at the marker point is constrained to the band pass limits,
  - 2) the noise floor decreases as the band pass range is narrowed, and
  - 3) frequency signals close together (the QAM Marker is a good example) cannot be resolved unless the RBW is set low enough to discriminate between them.
- VBW (Video Bandwidth) determines the capability to discriminate between two different power levels. A narrower VBW setting removes more noise in the detector output and 'smooths' the envelope display. Set the VBW to be 3x RBW for QAM Marker measurements.
- Sweep mode has a lower RBW of 1 kHz. For a lower RBW, set the sweep mode to 'FFT' or 'Auto'. Auto mode changes settings as needed.

#### Section 2 - Measuring the QAM Channel Power Level

Use the following steps to measure and calculate the total QAM Power Level:

- Set the spectrum analyzer to a 15 MHz span centered at the Marker Frequency to be used (138 MHz or 612 MHz). This should be a resolution bandwidth (RBW) of **100 kHz** (30 kHz for FFT mode). Set the video bandwidth filter (VBW) bandwidth at least three times the RBW. The VBW setting is expressed as a ratio to the RBW; i.e. 3:1. These settings appear on the bottom of the display as RBW and VBW. For a 15 MHz span, use the SPAN and BW functions. Adjust the Reference level and the Amplitude scale, if needed, using Amptd function.
- 2) Enable trace averaging mode and adjust to collect 100 samples. Wait a few seconds for the display to stabilize. The two QAM signals adjacent to the desired frequency should be within 1 dB of each other. Record the power level of the QAM channel having the lower level as indicated on the spectrum analyzer. In Figure 12, the QAM power is measured at 16.02 dBmV. Use the Trace function to set averaging. Use the 'more' menu under Trace.

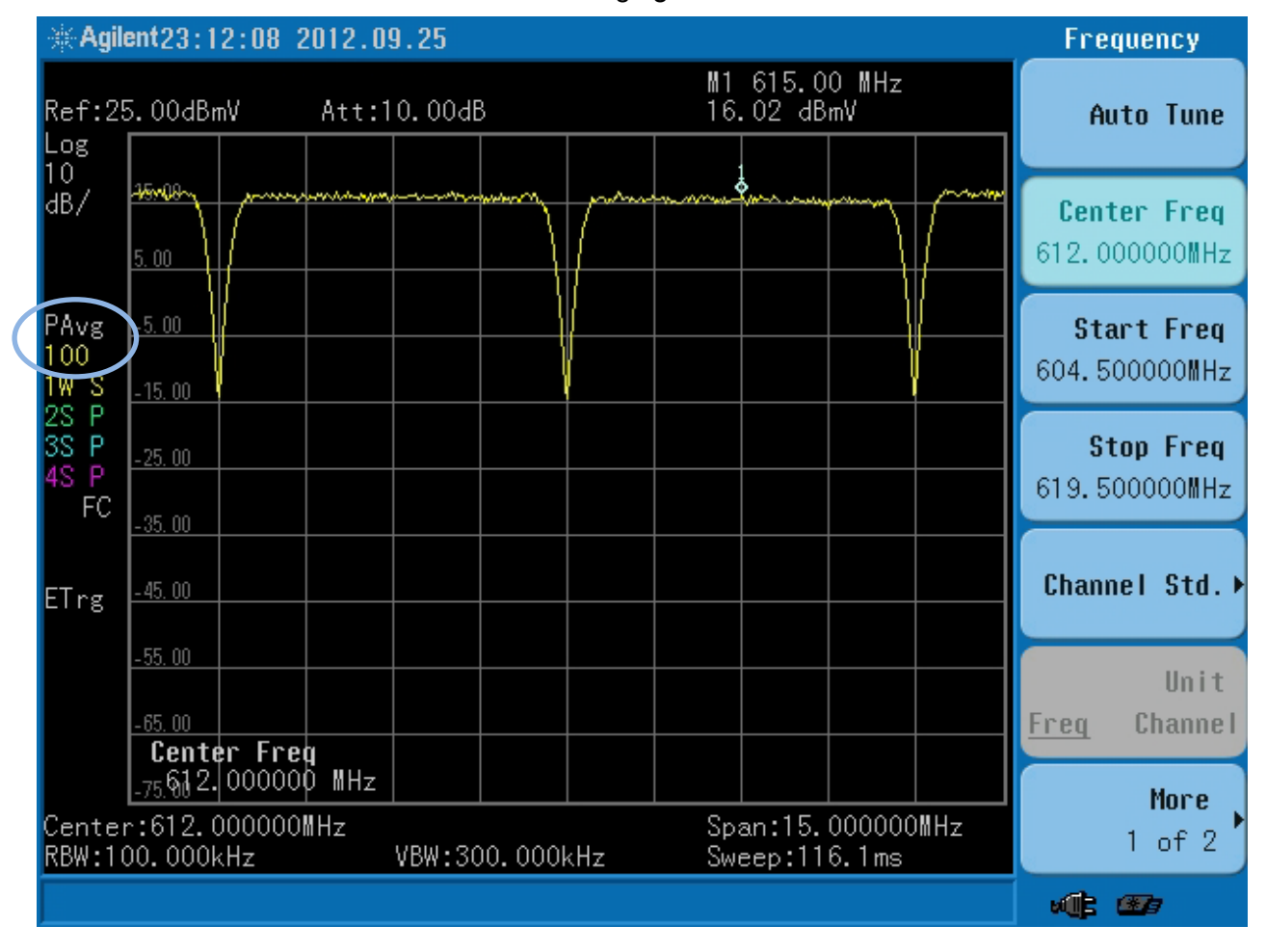

Figure 12 Measuring Adjacent QAM Channels

- 3) Calculate the bandwidth correction factor based on the resolution bandwidth (RBW) selected on the spectrum (100 kHz). **BWC = 10 \* Log10 (5.361 / 0.1) = 17.29 dB** (for 6 MHz QAM).
- 4) Add the measurement bandwidth correction factor of **17.29 dB** to the number obtained in step 2: **16.02 + 17.29 = 33.31 dBmV**.

5) The logarithmic output is averaged on the display and the correction factor of <u>2.51 dB</u> must be applied. For this example: 33.31 dBmV + 2.51 dB = QAM Power Level of **35.82 dBmV**.

#### Section 3 - Calculate the Required QAM Marker Power Level

The **total marker power** is set to a level **30 dB less** (± 0.5 dB) than the calculated total QAM power level.

Example: Total QAM Power Level calculated: 35.82 dBmV. Subtract 30 dB and set the marker power to this level.  $35.82 \text{ dBmV} - 30 \text{ dB} = 5.82 \text{ dBmV} (\pm 0.5 \text{ dB})$ 

#### Section 4 - Measuring the QAM Marker Power

- 1) The QAM Marker Signal is comprised of a signal in a double sideband, suppressed carrier, modulation scheme.
- Set the spectrum analyzer to a 5 kHz span centered at the QAM Marker output frequency. For best results, use a RBW setting between 1 kHz and 30 Hz with 100Hz or 30Hz providing the best results. Disable the trace averaging mode.
- 3) As illustrated in Figure 13, the two marker sidebands and perhaps some leakage of the suppressed carrier at the center frequency will be visible on the spectrum. Use the peak search function to measure the power level of one of the sidebands (they both should be equal) and add 3 dB to this value for the total marker power. In this example: 2.82 dBmV + 3 dB = 5.82 dBmV. If the spectrum analyzer does not have a RBW small enough to resolve the two sidebands, you will see a single 'haystack' type trace. In this case, all of the marker power is indicated by the single trace and the 3 dB correction factor is not applied.

# **QAM Marker**

#### **Signal Source**

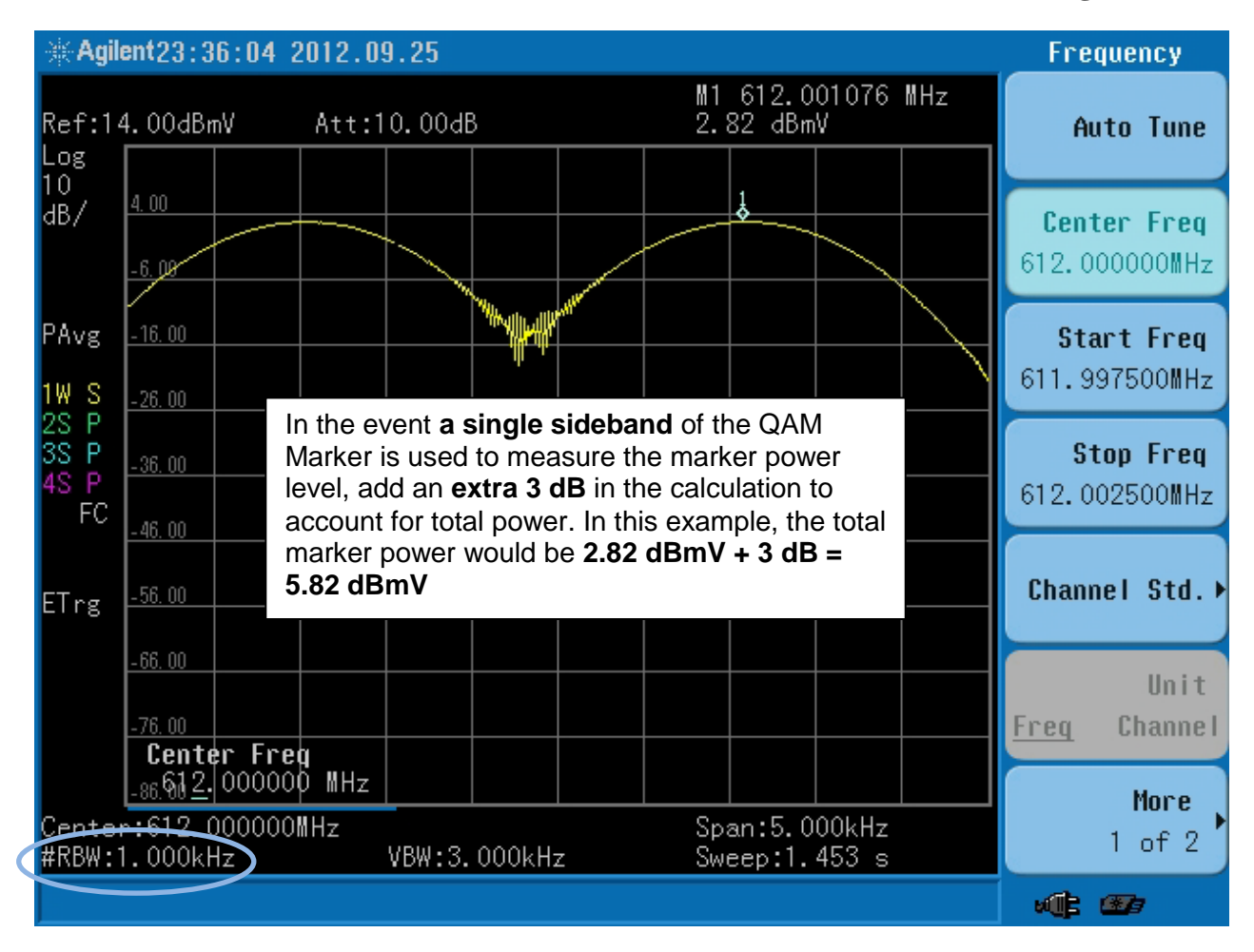

Figure 13 Measuring QAM Marker Output

4) If the spectrum has a selectable Sweep/FFT mode, the resolution bandwidth may be further reduced by selecting the FFT mode. The result in Figure 14 is still at a 5 kHz span **but** at a RBW of 30Hz. Important to note, the indicated level of 2.31 dBmV is less than measured at the previous RBW setting. This is an artifact of the measuring process. More accurate results are obtained if the span is set to a lower value thus increasing the number of data points used to represent the signal on the screen, refer to Figure 14. FFT mode is set using the Sweep function. If the sweep mode is set to 'Auto' this self-adjusts.

# **QAM Marker**

#### **Signal Source**

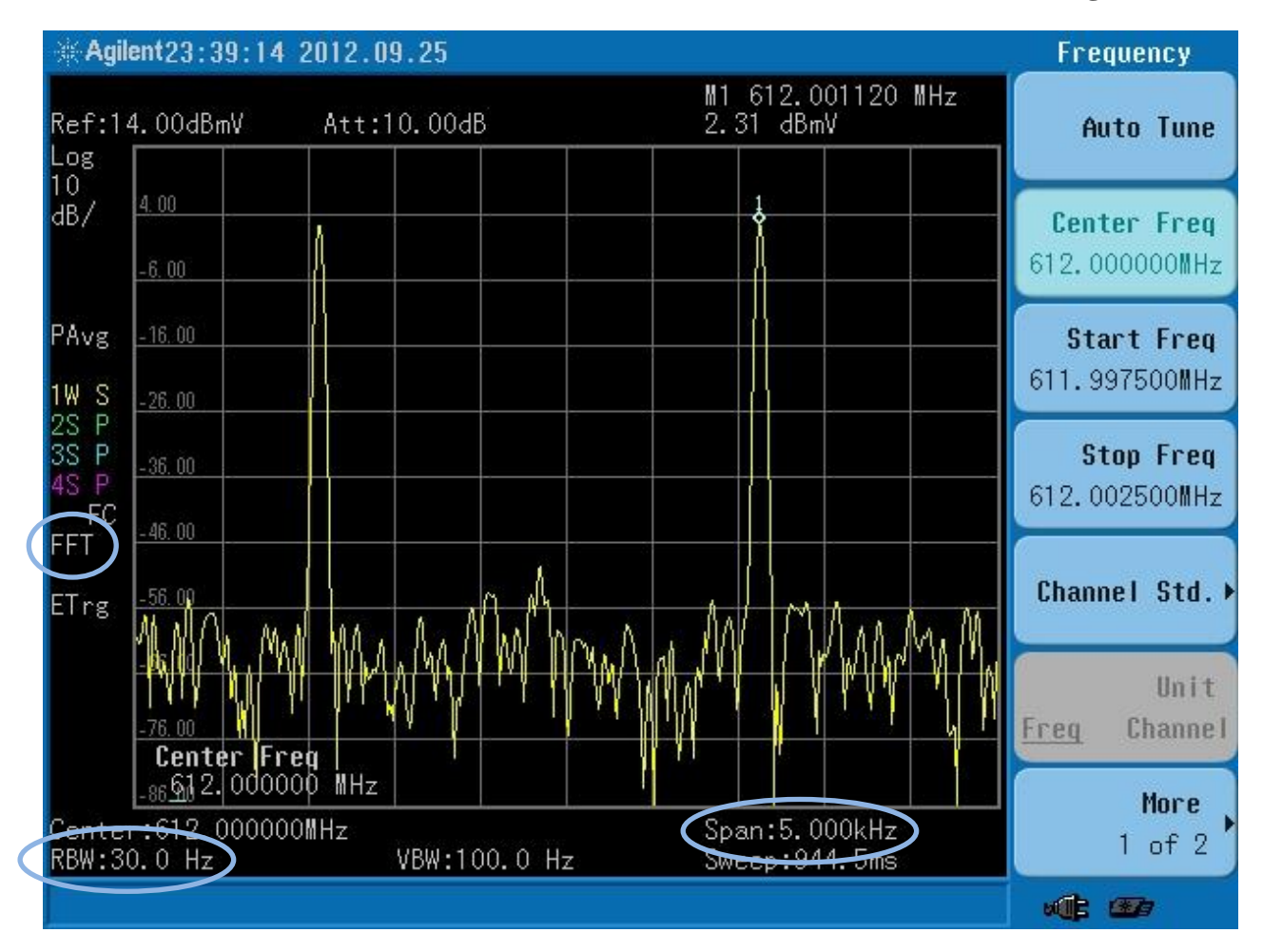

Figure 13 QAM Marker

In this figure the accuracy of the marker measurement is affected by the span setting (5 kHz) being set too wide. Additional resolution is needed to accurately detect to the true peak. Reduce the Span setting.

5) In Figure 15, the marker frequency from the measurement above was transferred to the center frequency of the spectrum analyzer and the span was decreased to 500 Hz. The measured level increased by approximately 0.5 dB, to the expected level of 2.82 dBmV. Note: Use the Peak Search function, then 'To Center' to move center frequency to marker point.

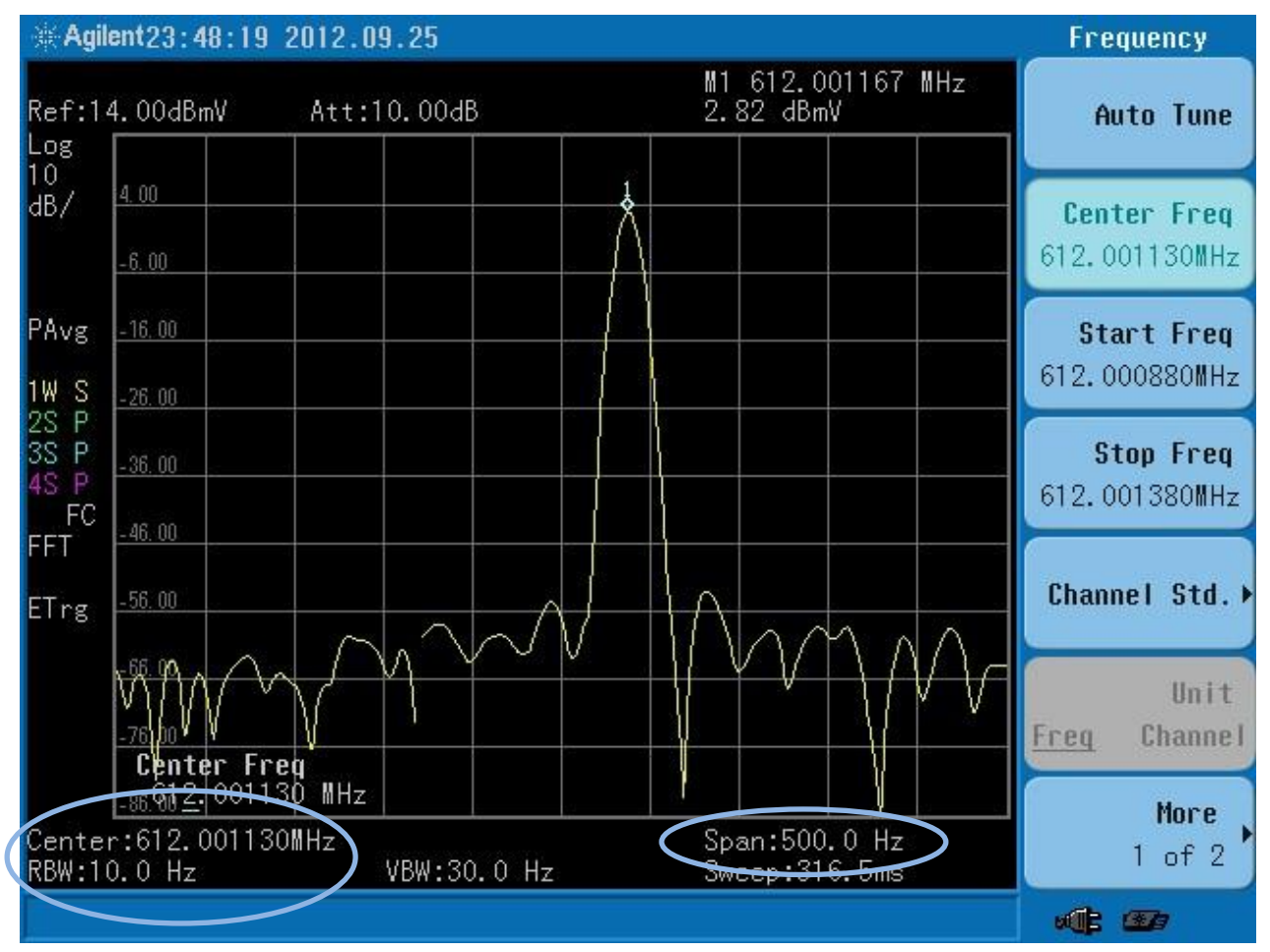

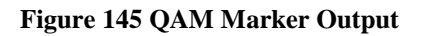

#### Section 5 - Modulation Error Ratio Measurements

The QAM Marker installation should be verified not to cause interference nor signal degradation to the adjacent channels in the system. A MER measurement should be performed on the adjacent channels both before and after the QAM Marker has been installed.

As an example:

- 1) Locate a system test point where the adjacent QAM signals, and the QAM Marker signal can be observed.
- 2) Perform a MER measurement on the adjacent QAM signals and record the levels.
- 3) Install the QAM Marker unit.
- 4) Using the same system test point as above, verify the correct QAM Marker level.
- 5) Repeat and record the MER measurements on the adjacent QAM signals.

# **QAM Channel Measurement Reference Notes**

If the system utilizes a frequency plan other than Standard, adjust the center frequencies of the QAM Marker and test equipment accordingly. These are the published/calculated center frequencies:

|                                  | Standard     | Incremental  | Harmonic     |
|----------------------------------|--------------|--------------|--------------|
| Channel 16                       | 135 MHz      | 135 MHz      | 133.75 MHz   |
| QAM Marker (Low Freq<br>Output)  | 138 MHz      | 138.0125 MHz | 136.7569 MHz |
| Channel 17                       | 141 MHz      | 141 MHz      | 139.75 MHz   |
|                                  |              |              |              |
| Channel 88                       | 609.0000 MHz | 609.0125 MHz | 607.7803 MHz |
| QAM Marker (High Freq<br>Output) | 612.0000 MHz | 612.0125 MHz | 610.7806 MHz |
| Channel 89                       | 615.0000 MHz | 615.0125 MHz | 613.7806 MHz |

#### QAM Signal Bandwidth:

| 64 QAM  | 5.057 MHz | 6.952 MHz |
|---------|-----------|-----------|
| 256 QAM | 5.361 MHz | 6.952 MHz |

#### **Common Measurement Bandwidth Correction Factors for 256 QAM:**

| RBW     | 6 MHz QAM Correction Factor         | 8 MHz QAM Correction Factor         |
|---------|-------------------------------------|-------------------------------------|
| 3 MHz   | 10 * log10 (5.361 / 3.0) = 2.52 dB  | 10 * log10 (6.952 / 3.0) = 3.65 dB  |
| 1 MHz   | 10 * log10 (5.361 / 1.0) = 7.29 dB  | 10 * log10 (6.952 / 1.0) = 8.42 dB  |
| 300 kHz | 10 * log10 (5.361 / 0.3) = 12.52 dB | 10 * log10 (6.952 / 0.3) = 13.65 dB |
| 100 kHz | 10 * log10 (5.361 / 0.1) = 17.29 dB | 10 * log10 (6.952 / 0.1) = 18.42 dB |

QAM Signal Power = Measured QAM Level + RBW Correction + Log Averaging Correction

#### Additional Spectrum Analyzer Settings:

Detector Type - Sampling

#### References:

- <sup>1</sup> Agilent Spectrum Analyzer Basics Application Note 150
- <sup>2</sup> Agilent Spectrum and Signal Analyzer Measurements and Noise Application Note

<sup>3</sup> QAM Marker User Guide

#### Worksheet for Manual Level Mode Setup

Calculate QAM Marker level when measuring Total Marker power

[both sidebands combined; RBW =>5,000 Hz]

| QAM Channel<br>Level | + | BWC | + | Log Averaging<br>Correction | I | QAM Channel<br>Power | - | 30 dB | =  | QAM Marker<br>Level |
|----------------------|---|-----|---|-----------------------------|---|----------------------|---|-------|----|---------------------|
| dBmV                 | + | dB  | + | <u>2.51</u> dB              | Π | dBmV                 | - | 30 dB | II | dBmV                |

Measure MER before and after QAM Marker installation

| MER                     | Channel 88 | Channel 89 |
|-------------------------|------------|------------|
| Pre QAM Marker Install  | dB         | dB         |
| Post QAM Marker Install | dB         | dB         |

Subtract 30 dB for combined sideband level

Note:

#### <u>Calculate QAM Marker level when measuring **One Marker sideband only (Preferred Method)** [two sideband peaks visible; RBW = 30Hz]</u>

| QAM Channel<br>Level | + | BWC | + | Log Averaging<br>Correction | = | QAM Channel<br>Power | - | 33 dB | = | QAM Marker<br>Level |
|----------------------|---|-----|---|-----------------------------|---|----------------------|---|-------|---|---------------------|
| dBmV                 | + | dB  | + | <u>2.51</u> dB              | = | dBmV                 | - | 33 dB | = | dBmV                |

#### Measure MER before and after QAM Marker installation

| MER                     | Channel 88 | Channel 89 |
|-------------------------|------------|------------|
| Pre QAM Marker Install  | dB         | dB         |
| Post QAM Marker Install | dB         | dB         |

Note: Subtract 33 dB for one sideband only level

#### Example: QAM Signal Power at RBW=100kHz; Marker power at RBW=30Hz

6 MHz QAMs

| QAM Channel<br>Level | + | BWC+ Log<br>Correction | = | QAM Channel<br>Power | - | 33 dB | = | Single QAM<br>Marker Level |
|----------------------|---|------------------------|---|----------------------|---|-------|---|----------------------------|
| dBmV                 | + | 19.80 dB               | = | dBmV                 | - | 33 dB | = | dBmV                       |

8 MHz QAMs

| QAM Channel<br>Level | + | BWC+ Log<br>Correction | = | QAM Channel<br>Power | - | 33 dB | = | Single QAM<br>Marker Level |
|----------------------|---|------------------------|---|----------------------|---|-------|---|----------------------------|
| dBmV                 | + | 20.93 dB               | = | dBmV                 | I | 33 dB | = | dBmV                       |

| Example: 17.29 dB (BWC for 100 kHz)      | Example |
|------------------------------------------|---------|
| + 2.51 dB (Log Avg Correction)           | -       |
| = <b>19.80 dB</b> (BWC + Log Correction) |         |

 ample:
 18.42 dB (BWC for 100 kHz)

 + 2.51 dB (Log Avg Correction)

 = 20.93 dB (BWC + Log Correction)

# **Specifications**

| Output                                                     |                                                                                                    |
|------------------------------------------------------------|----------------------------------------------------------------------------------------------------|
| Frequency                                                  | User selected:<br>138 MHz (136.5 to 138.5 ) OR<br>612 MHz (607.0000 to 615.0000 MHz)                                                                                                |
| Accuracy                                                   | ±1 kHz                                                                                                    |
| Marker Output Signal                                       | DSB-SC (Double Sideband, Suppressed Carrier)                                                                                                    |
| Marker Spacing<br>(front panel setting)                    | Low Freq (138 MHz) Operation:<br>1 = 1131 Hz<br>2 = 1432 Hz<br>3 = 1809 Hz<br>High Freq (612 MHz) Operation:<br>1 = 1283 Hz<br>2 = 1511 Hz<br>3 = 1663 Hz                           |
| Accuracy                                                   | ±2 Hz                                                                                                    |
| Marker Output Level                                        | Automatic Mode<br>Marker level is automatically fixed at a level 30 dB below<br>the adjacent QAM channel with minimum RMS Power                                                     |
|                                                            | Manual Mode<br>-10 dBmV to 35 dBmV                                                                                                    |
| Output Level Accuracy                                      | +0.0, -1.0 dB                                                                                                    |
| Input                                                      |                                                                                                    |
| RF Input                                                   | Combined RF (Lower adjacent QAM, Marker, Upper adjacent QAM)                                                                                                    |
| Mechanical                                                 |                                                                                                    |
| Connectors                                                 | RF Input: Type "F"; Combined RF Input<br>RF Output: Type "F"; Marker Output<br>Fault Alarm Remote Access: C, NO, NC, Reset, Ground<br>Phoenix MSTB 2,5/5-STF-5.08 (1 plug provided) |
| Indicators                                                 | Power Applied / ON<br>Fault Alarm Tripped<br>612 MHz<br>138 MHz                                                                                                    |
| Dimensions                                                 | 1U - 19" rack mount; 16.75" W x 6.75" D x 1.75" H                                                                                                    |
| Weight                                                     | less than 6 lbs                                                                                                    |
| Environmental                                              |                                                                                                    |
| AC Power                                                   | 100 ~ 240 VAC, 50 ~ 60 Hz, <15 Watts<br>(IEC 350 6 foot power cord included)                                                                                                    |
| DC Power (OPTIONAL: Contact<br>ComSonics Technical Support | 48 VDC, <15 Watts<br>Phoenix MSTB 2,5/4-STF-5.08 (1 plug provided)                                                                                                    |

# QAM Marker Signal Source

| for additional details)     |                 |
|-----------------------------|-----------------|
| Operating Temperature Range | +50°F to +90°F  |
| Storage Temperature Range   | -20°F to +140°F |

# **Limited Warranty**

**Hardware:** ComSonics, Inc. (ComSonics) warrants to the original end user (Customer) that the new ComSonics branded products will be free from defects in workmanship and materials, under normal use, for one (1) year from the date of original shipment. ComSonics warrants repaired and refurbished ComSonics products for ninety (90) days from date of shipment.

**Software:** ComSonics warrants to the Customer that the Workstation Application software will perform in substantial conformance to program specifications for a period of ninety (90) days from the date of original shipment. ComSonics warrants the media containing software against failure during the warranty period. ComSonics makes no warranty or representation that the operation of the software products will be uninterrupted or error free, or that all defects in the software products will be corrected.

Exclusions: This warranty excludes:

- Damage to the physical surface of the product, including cracks or scratches to any part.
- Damage caused by misuse, neglect, improper installation or testing, unauthorized attempts to open, repair, or modify the product, or any other cause beyond the range of the intended use.
- Damage caused by accident, fire, power changes, other hazards, or acts of nature.
- Use of the product with any non-recommended device or service if such device or service causes the problem.

Any third party products, software or hardware, included with ComSonics products are not covered by this ComSonics warranty and ComSonics makes no representations or warranties on behalf of such third parties. Any warranty on such products is from the supplier or licensor of the product.

**Exclusive Remedies:** If a covered defect occurs during the warranty period and you notify ComSonics, your sole and exclusive remedy shall be, at ComSonics sole option and expense, to repair or replace the product. If ComSonics cannot reasonably repair or replace then ComSonics may, in its sole discretion, refund the purchase price paid for the product. Replacement products or parts may be new or reconditioned or comparable versions of the defective item. ComSonics warrants any replaced or repaired product for a period of ninety (90) days from shipment or through the end of the original warranty, whichever is longer.

**Obtaining Warranty Service:** The customer must contact ComSonics Technical Support or Customer Service within the applicable warranty period. Products or parts shipped by Customer to ComSonics must be sent postage-paid and packaged appropriately for safe shipment. ComSonics is not responsible for damage occurring in transit from the Customer to ComSonics. Repaired or replacement products will be returned at ComSonics' expense. All products or parts that are replaced become the property of ComSonics. ComSonics shall not be responsible for Customer's software, firmware, information, or memory data contained in, stored on, or integrated with any products returned to ComSonics for repair, whether under warranty or not.

**Warranties Exclusive:** The foregoing warranties and remedies are exclusive and in lieu of all other warranties, express or implied, including warranties of merchantability, fitness for a particular purpose, correspondence with description, and non-infringement, all of which are expressly disclaimed by ComSonics and its suppliers.

ComSonics reserves the right to change or improve its Software and Products without notice. Additionally, ComSonics may make any changes in hardware, specifications, or informational content without obligation to notify any person or organization of such changes or improvements. While every effort is made to ensure the accuracy of information, ComSonics cannot take responsibility for errors or omissions. Information in this or other documentation is subject to change without notice, and may be revised, at any time, at the sole discretion of ComSonics. Visit the ComSonics website (www.comsonics.com) for current updates and information concerning the use and operation of this and other ComSonics products. **Limitation of Liability:** Neither ComSonics nor its suppliers shall be liable for incidental, consequential, indirect, special, or punitive damages of any kind, loss of information or data, or other financial loss arising out of or in connection with the sale or use of this product, whether based in contract, tort (including negligence) or any other theory, even if ComSonics has been advised of the possibility of such damages. ComSonics entire liability shall be limited to replacement, repair, or refund of the purchase price paid, at ComSonics' option.

**Disclaimer:** Some countries, states, or provinces do not allow the exclusion or limitation of implied warranties or the limitation of incidental or consequential damages so the above limitations and exclusions may be limited in their application to you. When implied warranties may not be excluded in their entirety, they will be limited to the duration of the applicable written warranty. This warranty gives you specific legal rights; you may have other rights that may vary depending on local law. Your statutory rights are not affected.

**Governing Law:** This Limited Warranty shall be governed by the laws of the State of Virginia, U.S.A., and by the laws of the United States, excluding their conflicts of laws principles. The United Nations Convention on Contracts for the International Sale of Goods is hereby excluded in its entirety from application to this Limited Warranty.

ComSonics, Inc. 1350 Port Republic Road Post Office Box 1106 Harrisonburg, Virginia 22801 United States of America www.comsonics.com November 30, 2012

### **Software License Agreement**

Carefully read the following terms and conditions before using this product. It contains software, the use of which is licensed by ComSonics, Inc. to you, the original end user, for your use only as set forth below. If you do not agree to the terms and conditions of this agreement, do not use the software. Using any part of the software indicates that you accept these terms.

Software products included with this product that are not ComSonics products are licensed to you by the software provider. Refer to the license contained in the provider's product for the terms of use before using such products.

**License:** ComSonics grants you a limited, nonexclusive license to use the accompanying software program(s) (the Software) subject to the terms and restrictions set forth in this License Agreement. You are not permitted to use the Software in any manner not expressly authorized by this License. You acknowledge and agree that ownership of the Software and all subsequent copies thereof regardless of the form or media are held by ComSonics or its suppliers.

The Software is licensed for use on any personal computer, provided that the Software is used only in connection with ComSonics products. You may reproduce and use one (1) copy of the Workstation Software. You may use the work station Software only on one (1) personal computer. Otherwise, the Software and supporting documentation may be copied only as essential for backup or archive purposes in support of your use of the Software. You must reproduce and include all copyright notices and any other proprietary rights notices appearing on the Software on any copies that you make.

**No Assignment; No Reverse Engineering:** You may transfer the Software to another party if such party accepts the terms and conditions of the License Agreement. If you transfer the Software, you must at the same time either transfer all copies of the Software as well as the supporting documentation to the same party or destroy any such materials not transferred. Modification, reverse engineering reverse compiling, or disassembly of the Software is expressly prohibited.

**Export Restrictions:** You agree that you will not export or re-export the Software or accompanying documentation (or any copies thereof) or any products utilizing the Software or such documentation in violation of any applicable laws or regulations of the United Stated or the country in which you obtained them.

**Term and Termination:** This License Agreement is effective until terminated. You may terminate it at any time by destroying the Software and documentation together with all copies and merged portions in any form. It will also terminate if you fail to comply with any term or condition of the License Agreement. Upon such termination you agree to destroy the Software and documentation, together with all copies.

**Governing Law:** This License Agreement shall be governed by the laws of the State of Virginia and the laws of the United States, excluding their conflicts of laws principles. The United Nations Convention on Contracts for the International Sale of Goods is hereby excluded in its entirety from application to this License Agreement.

**Severability:** In the event any provision of the License Agreement is found to be invalid, illegal or unenforceable, the validity, legality and enforceability of any of the remaining provisions shall not in any way be affected or impaired.

**Entire Agreement:** This License Agreement and the accompanying Limited Warranty set forth in the entire agreement between you and ComSonics, supersedes all prior agreements, whether written or oral, with respect to the Software, and may be amended only in a writing signed by both parties.

ComSonics, Inc. 1350 Port Republic Road Post Office Box 1106 Harrisonburg, Virginia 22801 United States of America <u>www.comsonics.com</u> November 30, 2012